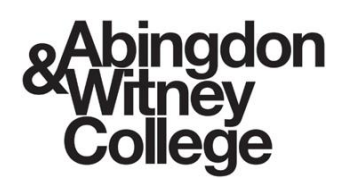

# User Guide – Granting Parent Access:

August 2024

## Purpose of this document

Parent Hub has been newly implemented for 24/25 and allows parents/guardians to view information about their linked learners.

This document includes information for learners on how to grant parents/guardians access permissions to their learner record.

### 1. Log in to Student Hub

Student Hub can be accessed via the below methods:

Abingdon & Witney College website: <u>https://abingdon-witney.ac.uk/</u>

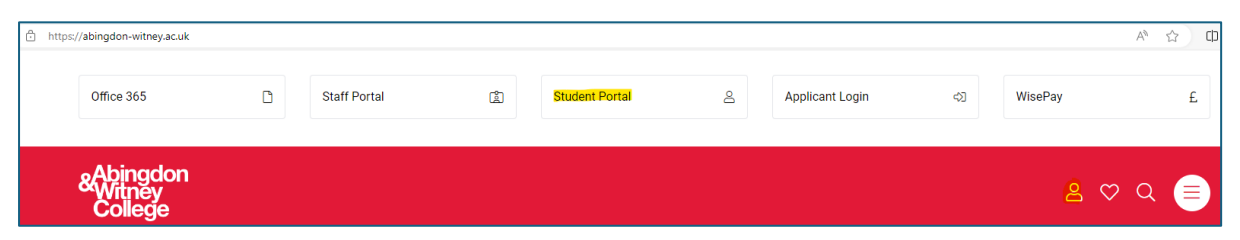

#### • Microsoft Teams:

Visit the Student Life Microsoft Team and use the link at the top for 'My Student HUB'

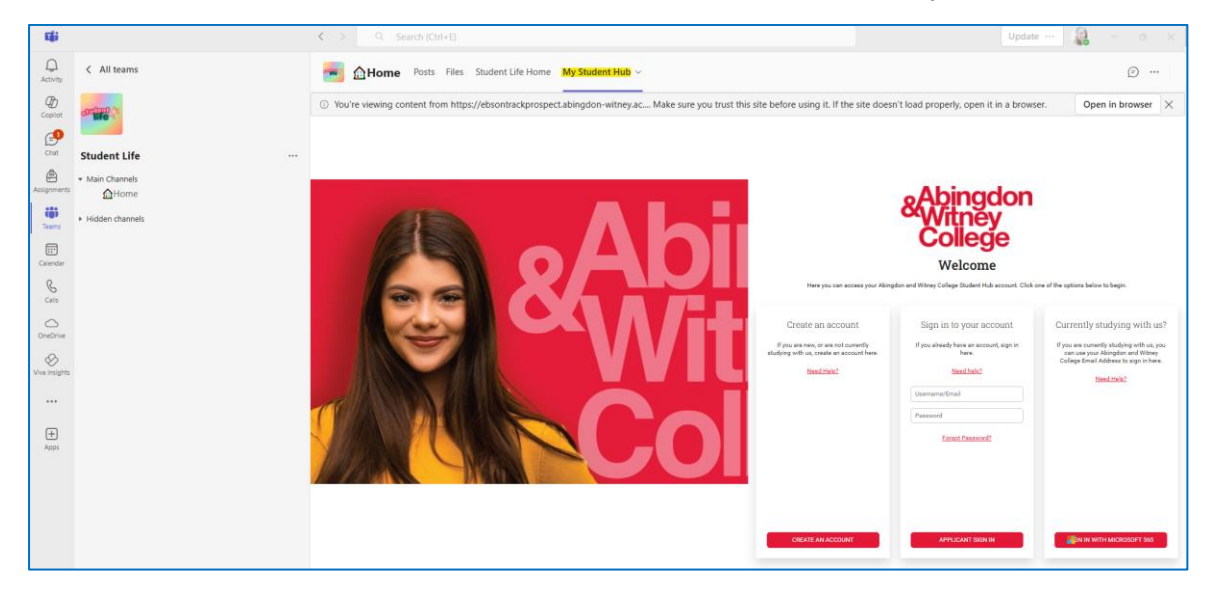

Office 365 SharePoint: Learning Resources - Home (sharepoint.com)

Visit the Learning Resources SharePoint site and use the link for 'My Student HUB'.

|          | &Abingdon<br>Witney<br>College | SharePoint                       |
|----------|--------------------------------|----------------------------------|
| â        |                                | Learning Bergunger               |
| ⊕        |                                | Learning Resources               |
| Ē        |                                |                                  |
| C        |                                |                                  |
| ₽        | $\Theta$                       |                                  |
| $\oplus$ | V                              | Maths                            |
|          | My Student H                   | ub Access to Learning Industries |

### 2. Access Permissions

Access permissions can be viewed/edited by clicking the icon in the top right hand corner of the page and then selecting 'Access Permissions'.

| Support 💽 🔹                                                                                                    |                                                          |
|----------------------------------------------------------------------------------------------------|----------------------------------------------------------|
| <ul> <li>♥</li> <li>Iwheatcroft</li> <li>Change Password</li> <li>Security</li> <li>About</li> <li>Settings</li> <li>Help</li> <li>Upload ID Photo</li> <li>Accessibility</li> <li>Access</li> <li>Permissions</li> <li>Tribal</li> <li>Log Out</li> </ul> | <b>3. Create a Contact</b><br>Click 'Add a new contact'. |

| lease enter the details of the perso | n you wish to give | access permi   | ission to        |  |  |
|--------------------------------------|--------------------|----------------|------------------|--|--|
| Forename                             |                    |                |                  |  |  |
|                                      |                    |                |                  |  |  |
| Surname                              |                    |                |                  |  |  |
|                                      |                    |                |                  |  |  |
| Relationship                         |                    |                |                  |  |  |
|                                      |                    |                |                  |  |  |
| Email Address                        |                    |                |                  |  |  |
|                                      |                    |                |                  |  |  |
| obile Phone Number                   |                    |                |                  |  |  |
|                                      |                    |                |                  |  |  |
| I wish to give permission to the per | on I entered above | e to access my | learner details. |  |  |
|                                      |                    |                |                  |  |  |

Enter details for your parent/guardian and tick the box that will allow them to have access.

Click save.

Repeat this process for as many contacts as required.